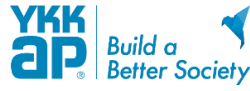

## ■ iPhoneの場合

#### 1. スマートフォンの位置情報の取得が"ON"に設定されていること

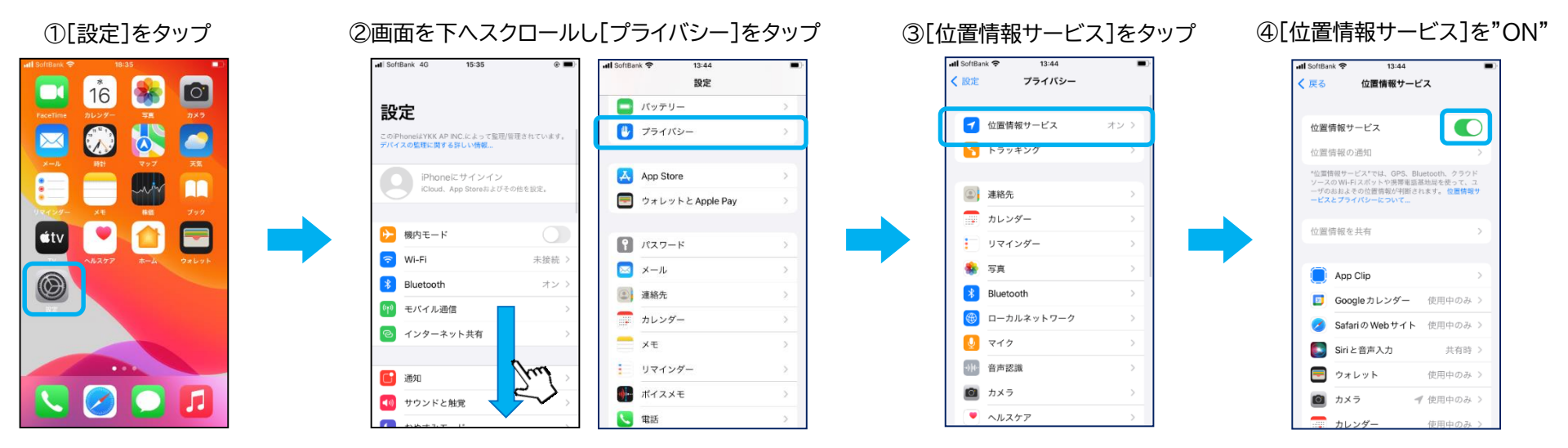

#### 2. 専用アプリ「スマートコントロールキー」への位置情報の使用・アクセスが"許可する"に設定されていること

⑤画面を下へスクロールし[スマートコントロールキー]をタップ

| all SoftBank 充 13:44                                           | 🕒 📶 SoftBank 🗢 13:44 | -             |
|----------------------------------------------------------------|----------------------|---------------|
| く 戻る 位置情報サービス                                                  | 設定                   |               |
|                                                                | Google Keep          | $\rightarrow$ |
| 位置情報サービス                                                       | Google Maps          | >             |
| 位置情報の通知                                                        | 📌 Google フォト         | >             |
| *位置情報サービス*では、GPS、Bluetooth、クラウド<br>ソースのWi-FLスポットや接著東抵基地局を使って、フ | 🚺 Google カレンダー       | >             |
| ーザのおおよその位置情報が判断されます。 位置情報サ<br>ービスとプライバシーについて                   | iMovie               | >             |
| 位置情報を共有 >                                                      | 🕼 Ivanti Go          | >             |
|                                                                | E Keynote            | >             |
| App Clip >                                                     | III Numbers          | >             |
| Googleカレンダー 使用中のみ >                                            | Pages                | >             |
| 💋 SafariのWebサイト 🔤中のみ >                                         | SAP Concur           | >             |
| Siriと音声入力 共有時 >                                                | スプレッドシート             | >             |
| ウォレット (中のみ )                                                   | ₩D-14C-1-75          | >             |
| 🖸 5×7 - 2                                                      | 🛆 ドライブ               | >             |
|                                                                |                      |               |

⑥[このAppの使用中]を選択し[正確な位置情報]を"ON"

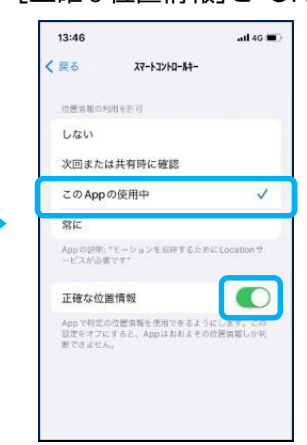

※画像は、iOS 16.5.1 のものです。※画像は、スマートフォン機種/OSバージョンなどによって異なる場合があります。

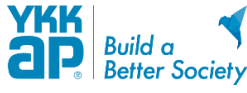

# ■ Androidの場合

### 1. スマートフォンの位置情報の取得が"ON"に設定されていること

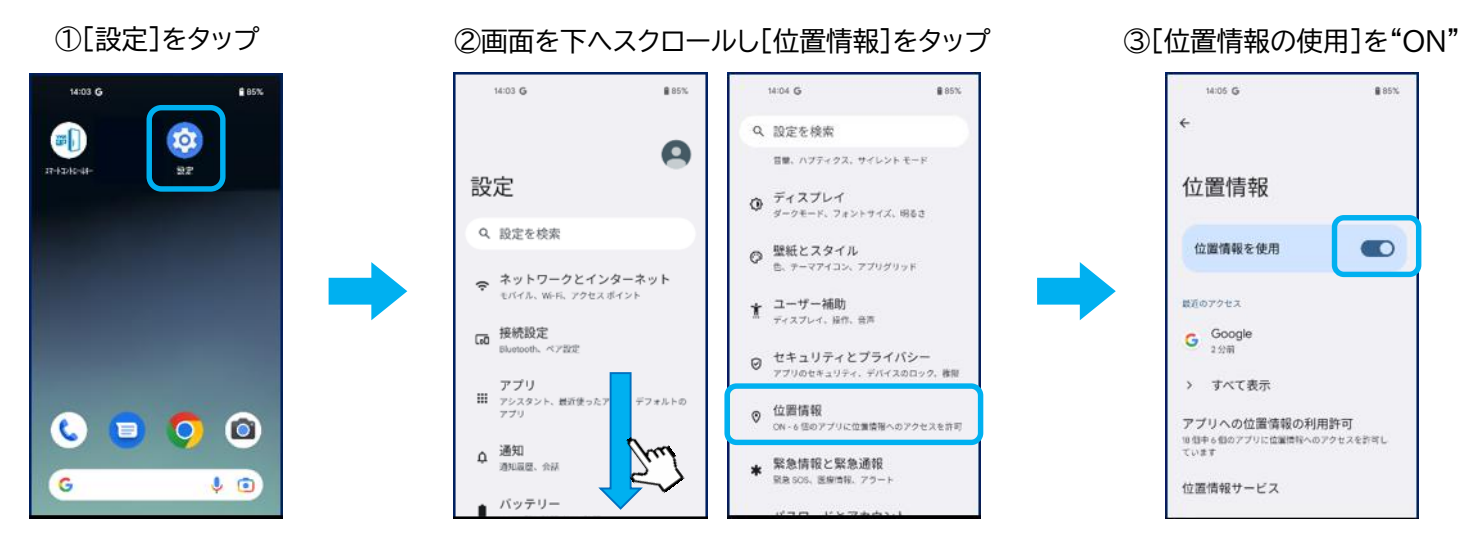

2. 専用アプリ「スマートコントロールキー」への位置情報の使用・アクセスが"許可する"に設定されていること

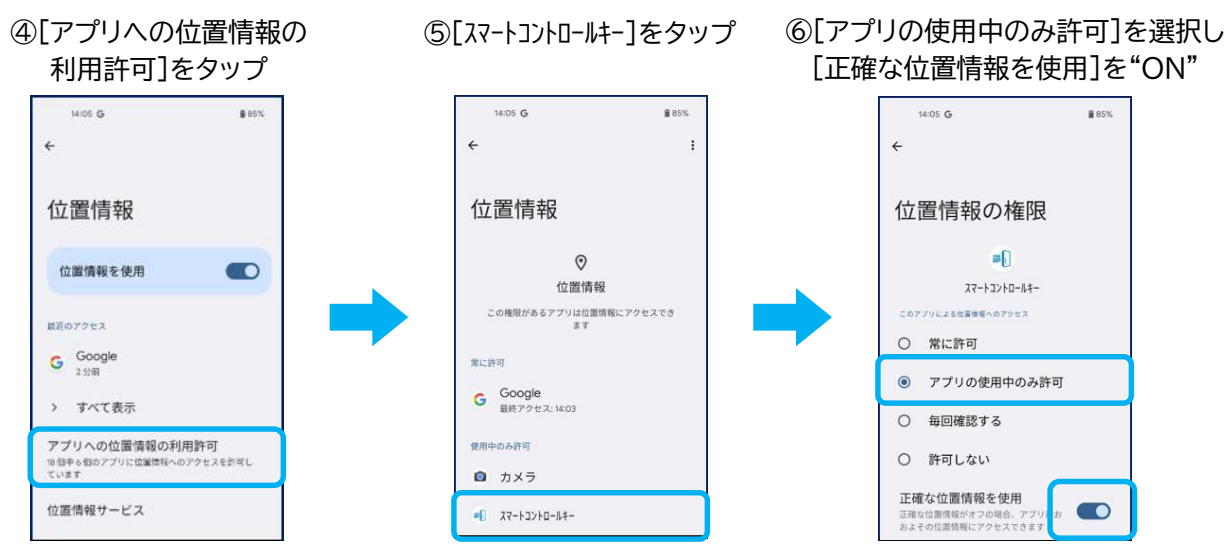

※画像は、Android 13 のものです。※画像は、スマートフォン機種/OSバージョンなどによって 異なる場合があります。